#### 各種会員登録関連のページ作成 Part 8

#### 会員登録ページの作成方法

作成した会員登録フォームを、実際のサイトに表示します。

Let's ケータイ! では、会員登録ページは、新規でページを作成しなくても元々標準で会員関連のページがついております。 前ページまでにある会員登録時の項目・表示順を設定すると、会員関連のページに自動的に差し込まれます。

会員登録のページに装飾を加えたい、会員ページの中身を確認したい場合は、以下の操作を行ってください。

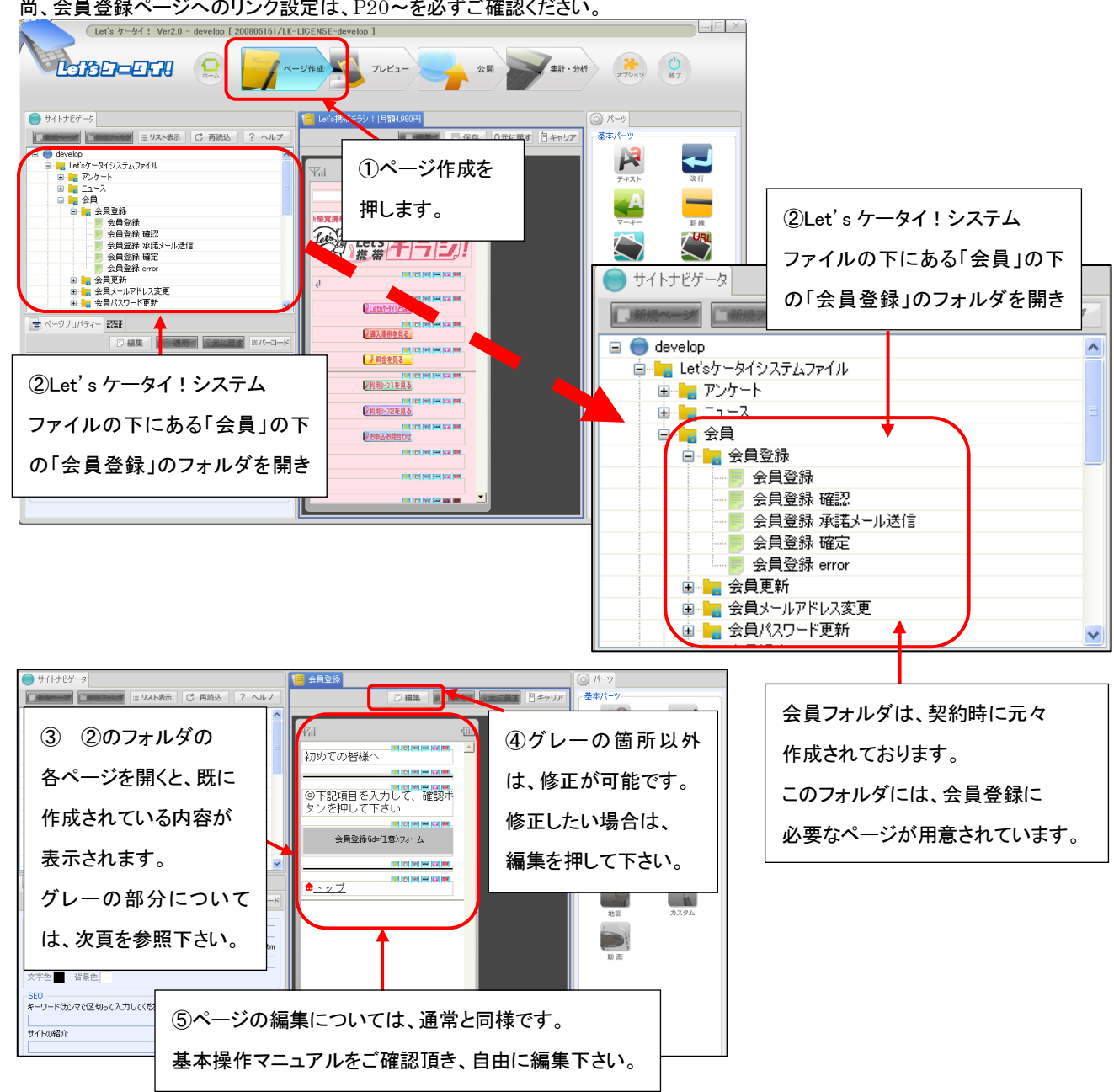

尚、会員登録ページへのリンク設定は、P20~を必ずご確認ください。

前頁の③で既に作成されているページについて、グレーの部分は、自動的に表示されるようになっています。

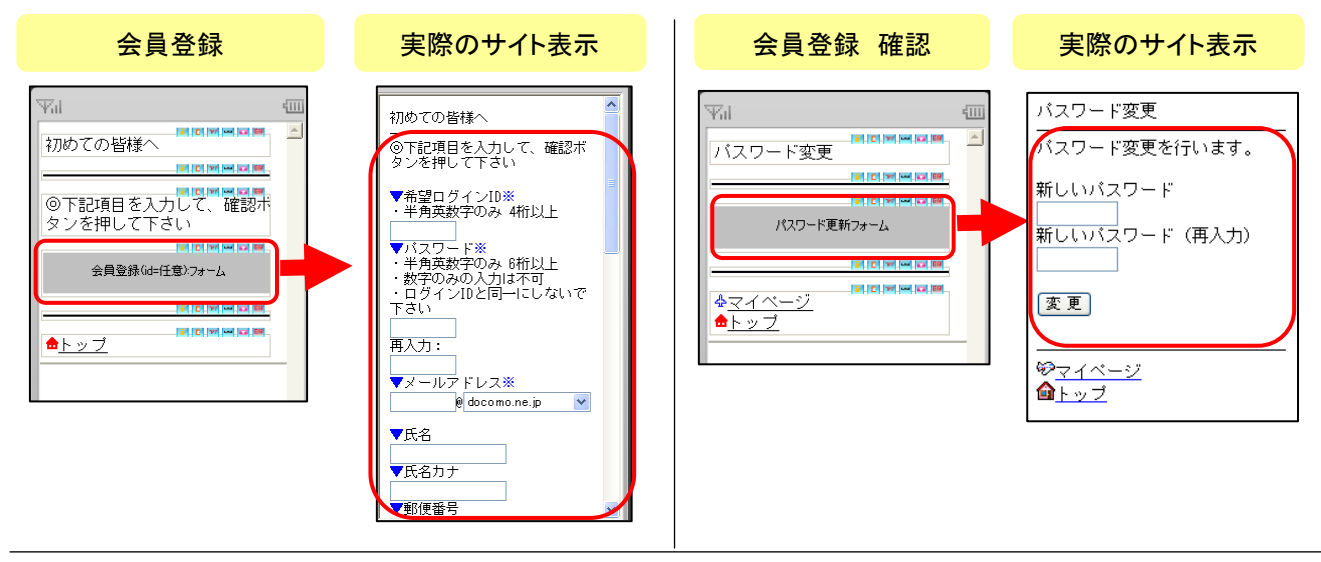

上記以外のページのグレー表示内容を確認したい場合は、以下の操作を行います。

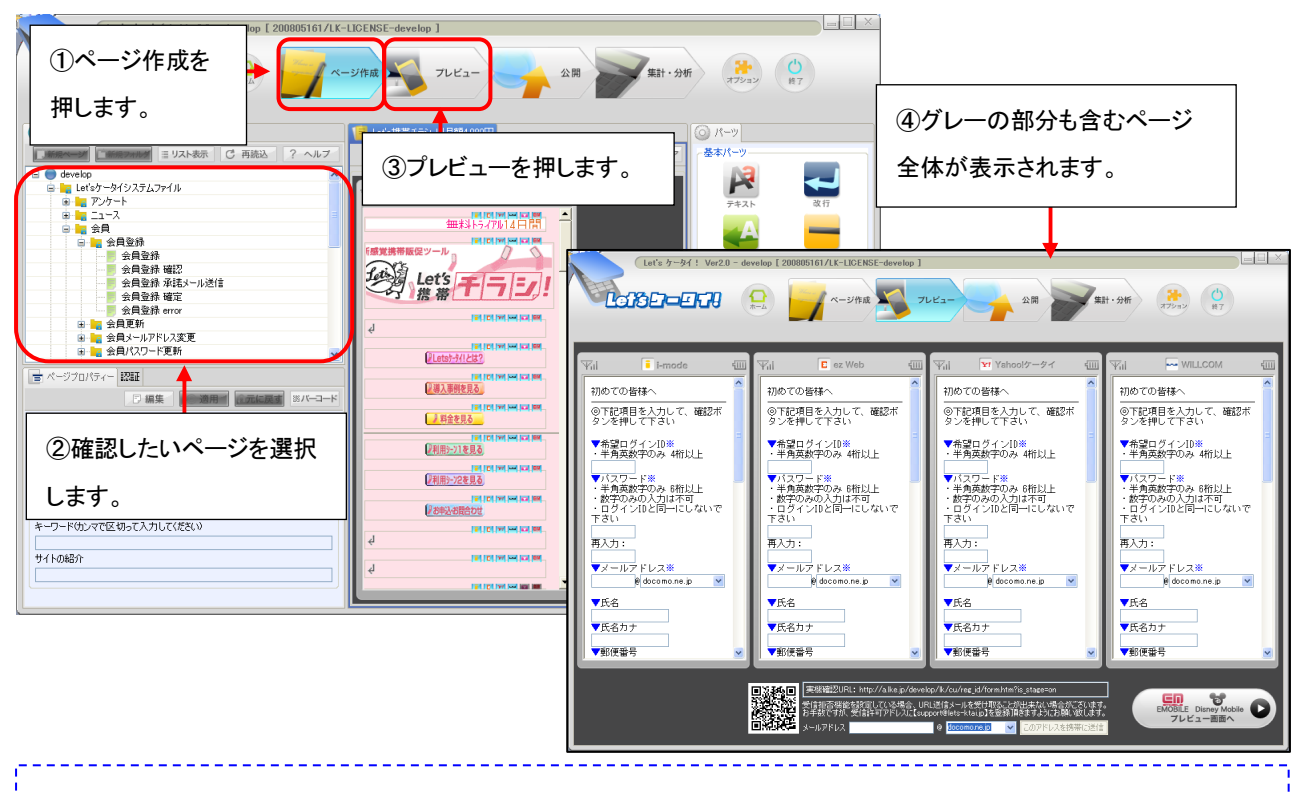

会員フォルダの下にある各フォルダの一番上にあるページ以外は、各フォルダの一番上のページを 介さないと確認できません。プレビューで確認を行う場合は、一番上のページプレビューをし、 表示された入力項目を入力→次のページに進んでいただき、各ページを確認してください。 (例:会員登録フォルダ→フォルダ内の一番上にあるページ(会員登録)をプレビューし、表示された 登録フォームに会員情報をテストで入力、確認を押す→会員登録確認のページが表示され、グレー の部分が確認できます。)

### 会員登録ページへの誘導ページの作成

Let's ケータイ!では、会員登録ページに誘導(遷移/リンク)させる方法として、以下の2種類がございます。

どちらも標準で利用可能です。ただし、必ずどちらか一方をご利用ください。

| 登録種類    | 内容詳細              | 利点                 | 弱点                |
|---------|-------------------|--------------------|-------------------|
| 空メール経由  | サイトユーザーが空メール送信。   | ●正しいメールアドレスが       | ●一旦空メールを通すため、     |
| の会員登録   | 空メールを送信すると自動で返信   | 取得できる。             | サイト閲覧を止めてしまう。     |
| (P21 ~) | が届く。返信メールに記載のある   | ●空メール送信時に端末 ID     | ●指定受信拒否などの        |
|         | URL にアクセスすると登録フォー | が取得される為、次回         | 設定をしていると、自動       |
|         | ムが表示され、そのフォームには、  | <b>以降、ログイン</b> ID・ | 返信メールが届かない。       |
|         | 自動でメールアドレスが表示。    | パスワード不要で簡単に        | この場合、指定を解除後、      |
|         | あとは、必要事項を入力し、会員登  | ログインできる。           | 再度空メール送信を行う。      |
|         | 録完了               |                    |                   |
| 会員登録ペー  | 任意のページから直接リンクをさせ  | ●サイトから離脱することがな     | ●メールアドレスの入力間違いが   |
| ジに直接リンク | る方法です。            | い。                 | いが発生する可能性あり。      |
| をさせる    |                   | ●すぐに登録が完了できる。      | ●次回ログイン時も、毎回ログイン  |
| (P24 ~) |                   |                    | ID・パスワードの入力必須となる。 |

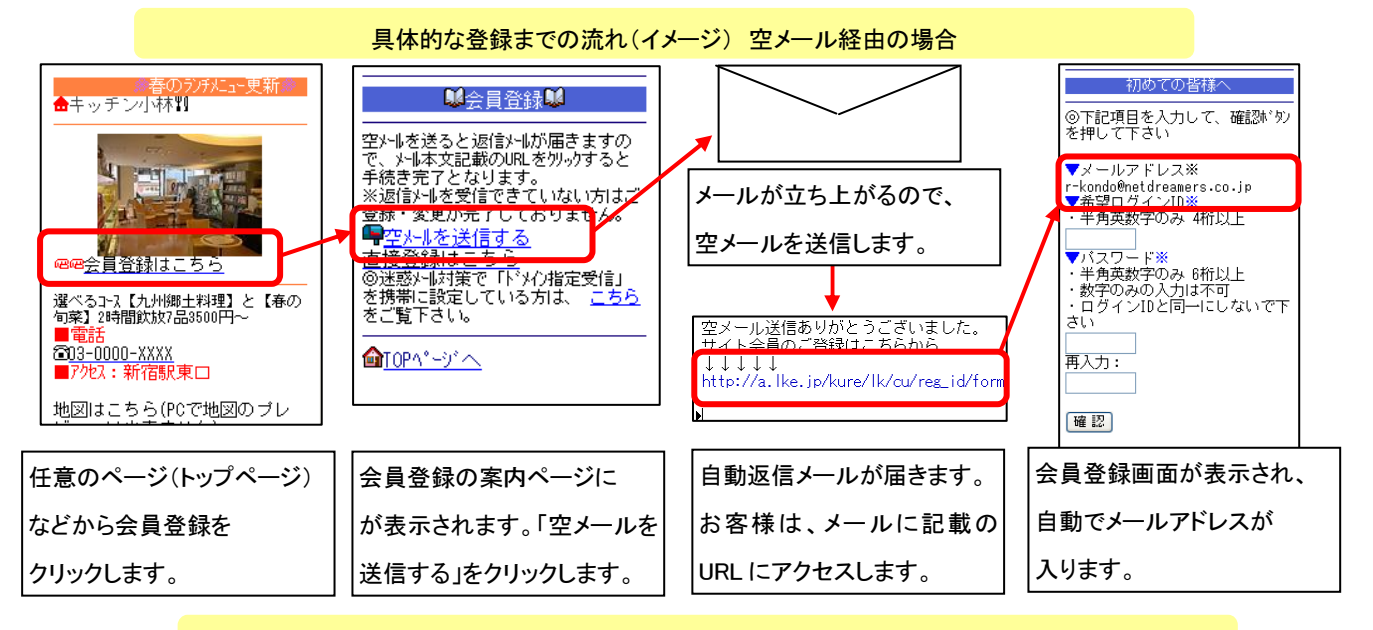

具体的な登録までの流れ(イメージ) 会員登録ページへ直接リンクさせる場合

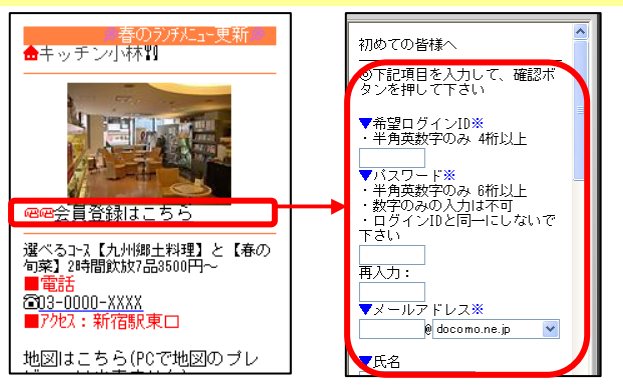

# 会員登録ページへの誘導ページの作成 > ①空メールを通して、会員登録する方法

(P20より)空メールを介して、会員登録ページにリンクをさせる方法をご利用される場合の設定方法をご案内いたします。

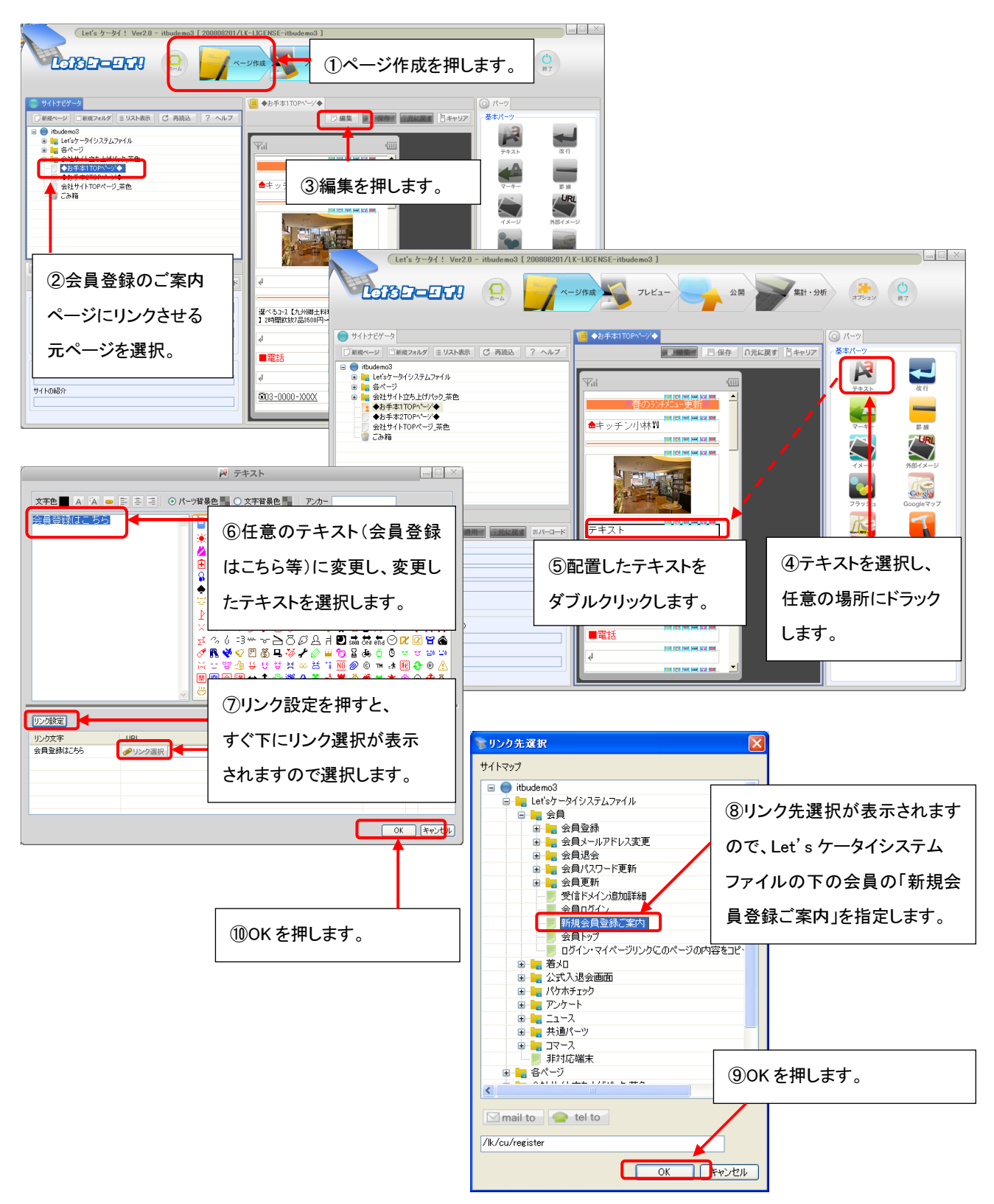

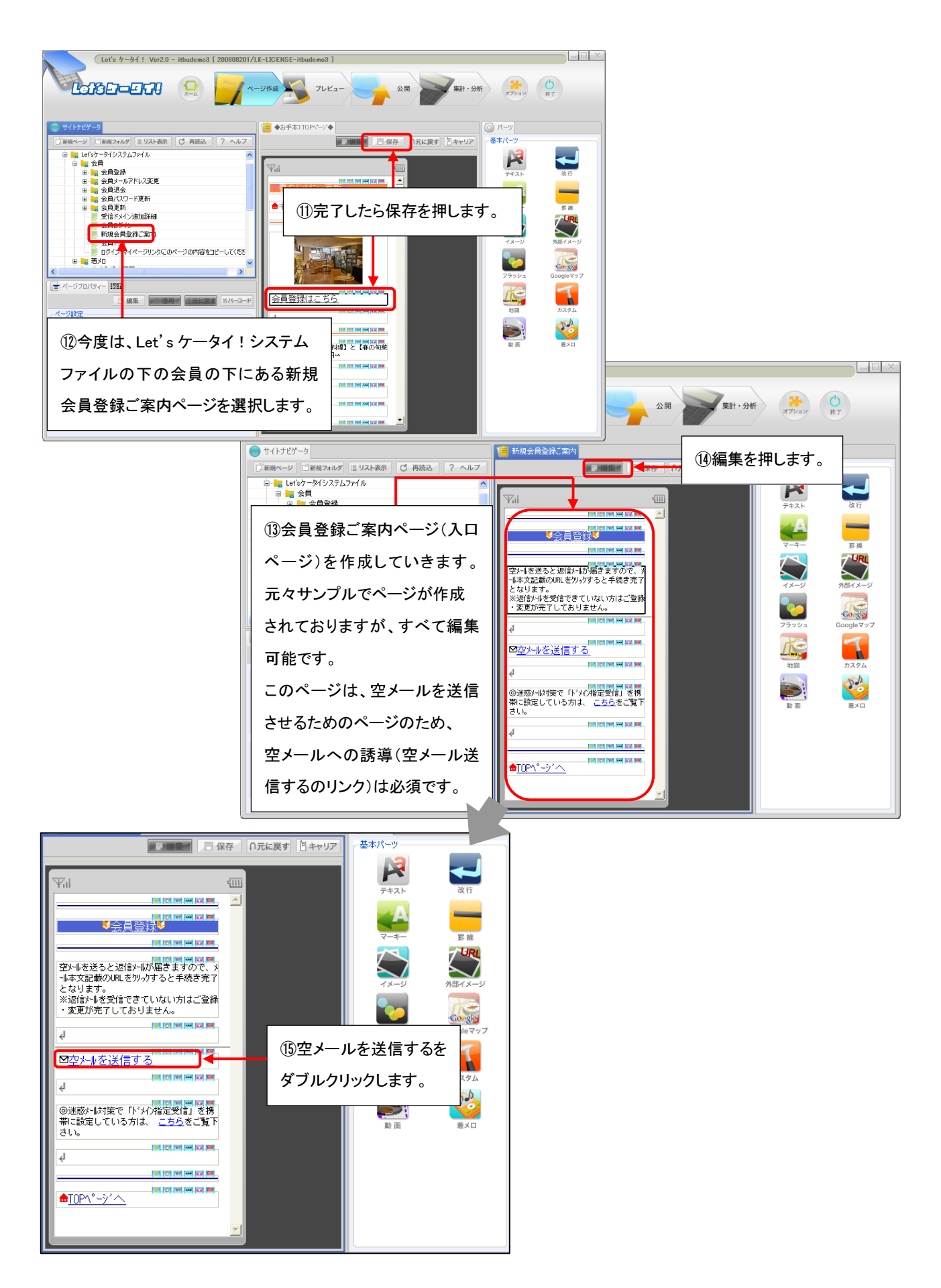

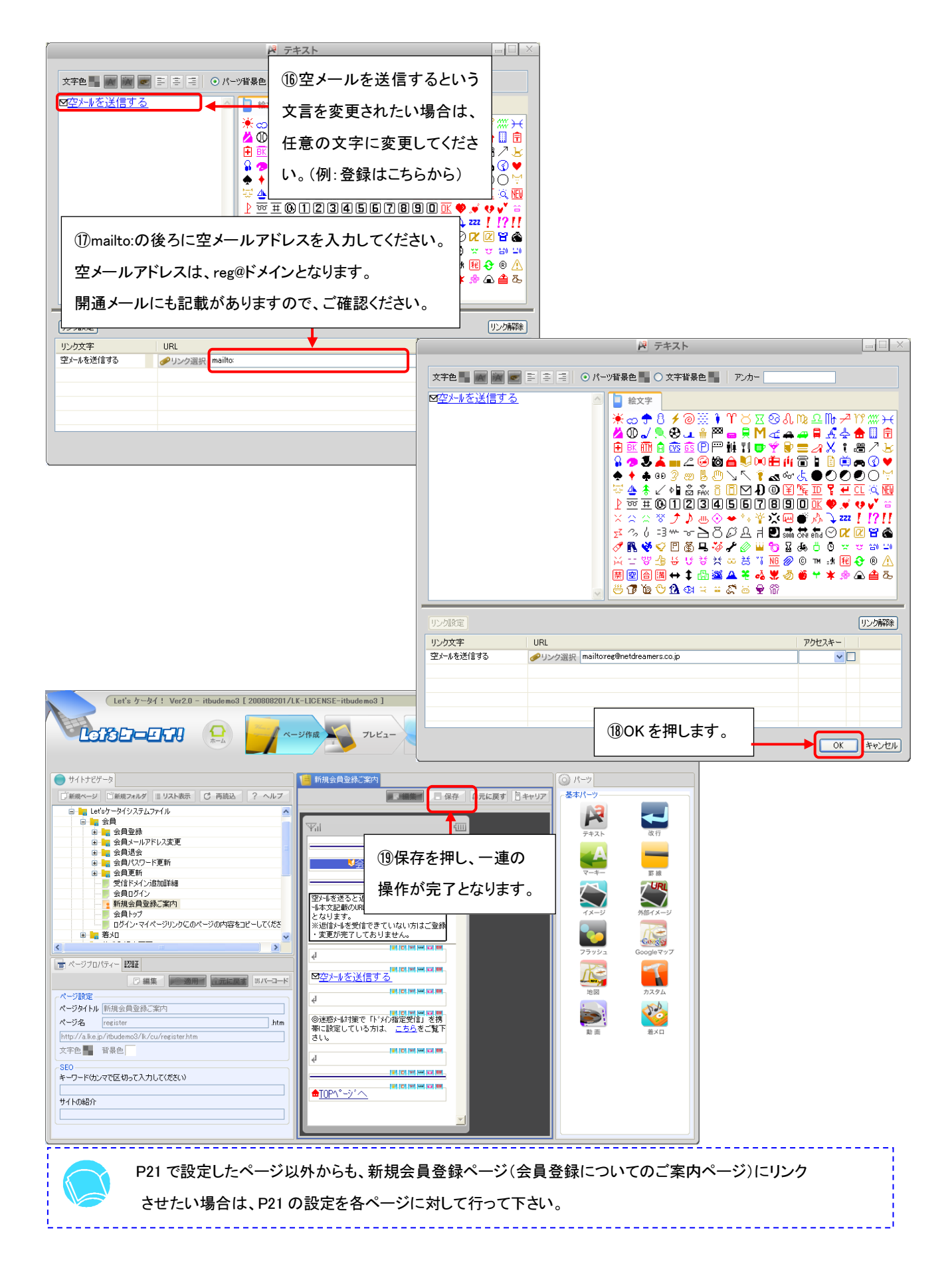

## 会員登録ページへの誘導ページの作成 > ②任意のページから会員登録ページに直接リンクをさせる方法

トップページやその他ページから空メールを通さず会員登録ページへリンクをさせる場合の設定方法をご案内いたします。

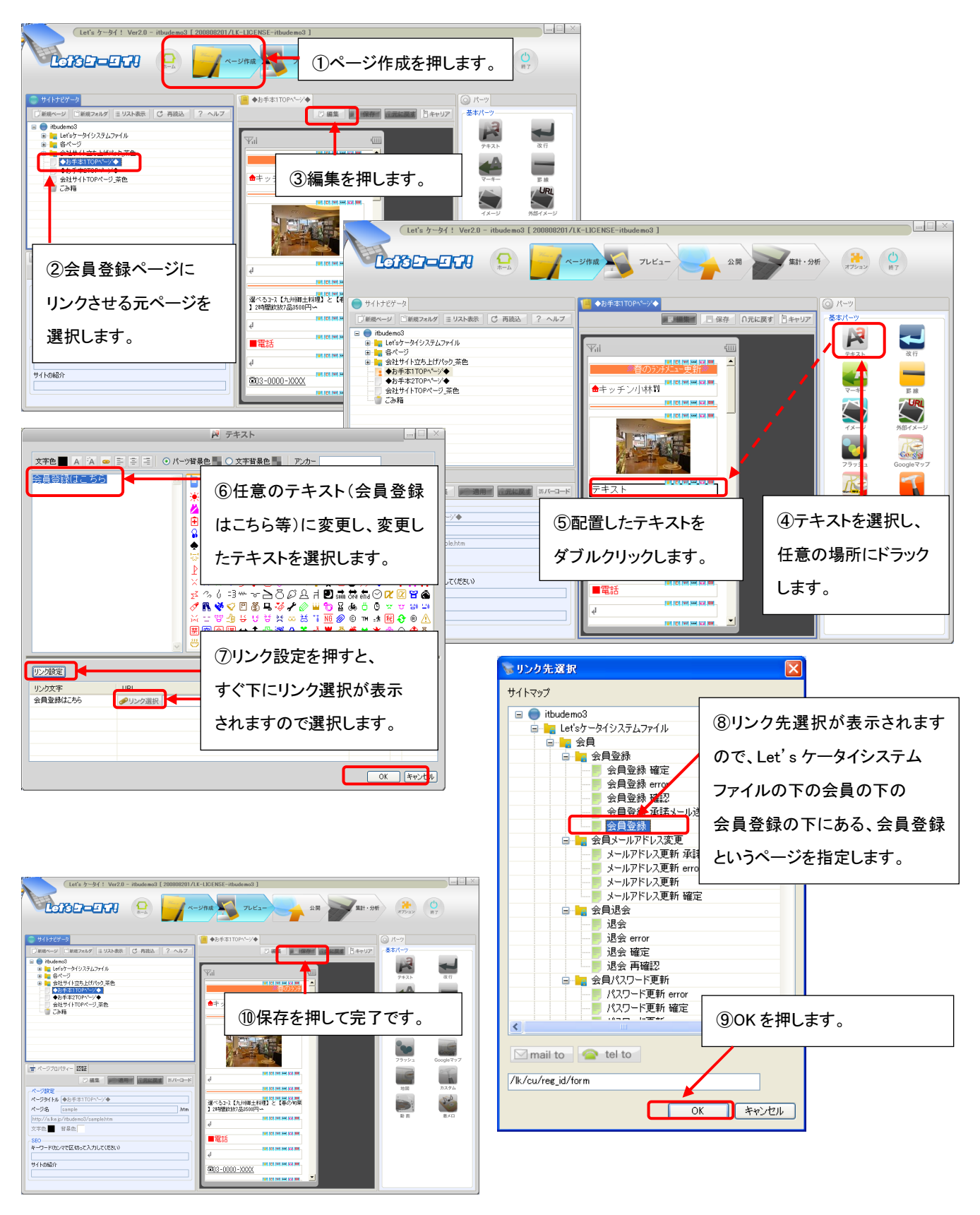